Für die Korrektur der Wiederholungsklausur ist eine Anmeldung zum Online-Kurs "Besonderer Teil II des Strafrechts (Vermögensdelikte)" erforderlich, den Prof. Dr. Dr. Hilgendorf in Kooperation mit Virtuellen Hochschule Bayern (vhb) anbietet.

Zur Anmeldung beachten Sie bitte folgende Hinweise:

## I. 1. Registrierungsverfahren

(Haben Sie sich schon einmal registriert, entfällt dieser Schritt. Für das neue Semester müssen Sie sich jedoch wie unter I. 2. beschrieben, rückmelden)

- a) Öffnen Sie die Internetseite www.vhb.org ("Classic vhb-Kursprogramm").
- b) Klicken Sie im Kästchen "Login" auf "Neu Registrieren".
- c) Füllen Sie nun das erscheinende Registrierungsformular bitte vollständig aus.
- d) Hinweis: Ihr Status "Student einer Trägerhochschule" ist bereits korrekt ausgefüllt.
- e) Erkennen Sie die Benutzungsordnung durch Setzen eines Häkchens an und klicken Sie auf "Weiter".
- f) Wählen Sie ein Passwort und eine persönliche Frage und klicken Sie anschließend auf "Account anlegen".
- g) Nun bekommen Sie die Möglichkeit, sich mit Ihrer Hochschul-Kennung als ordentlicher Student der Universität Bayreuth zu authentifizieren. Folgen Sie hierzu einfach den weiteren Anweisungen.
- h) Sollten Sie keine Hochschul-Kennung haben oder die Authentifizierung aus anderen Gründen nicht funktionieren, heften Sie an Ihre Klausurlösung bitte unbedingt eine Kopie Ihres aktuellen Studentenausweises oder eine aktuelle Immatrikulationsbescheinigung sowie den unterschriebenen Registrierungsantrag.

## I. 2. Rückmeldeverfahren

(Für alle Studierenden, die sich bereits in einem früheren Semester bei der vhb registrierten haben)

- a) Loggen Sie sich mit Ihrer Nutzerkennung (Matrikelnummer mit dem Zusatz X28) und Ihrem Passwort, welches Sie sich bei der damaligen Registrierung gegeben haben, unter www.vhb.org ("Classic vhb-Kursprogramm") ein. Sollten Sie Ihr Passwort vergessen haben, klicken Sie auf "Zugangsdaten vergessen?" und geben Sie Ihre Nutzerkennung ein.
- b) Sie werden unmittelbar auf die Rückmeldeseite weitergeleitet. Das entsprechende Rückmeldesemester (das aktuell an der vhb laufende Semester) wird Ihnen angezeigt. Akzeptieren Sie die Benutzungsordnung und wählen Sie anschließend "Elektronische Authentifizierung" aus. Sie werden zur Authentifizierung zu einer Seite der Hochschule weitergeleitet. Dort geben Sie Ihre gültige Hochschul-Kennung ein.
- c) Scheitert die Authentifizierung oder brechen Sie den Vorgang ab, heften Sie an Ihre Klausurlösung bitte unbedingt eine Kopie Ihres aktuellen Studentenausweises oder eine aktuelle Immatrikulationsbeschreibung sowie den unterschriebenen Rückmeldeantrag.

## II. Anmeldeverfahren

- a) Loggen Sie sich auf der Seite www.vhb.org ("Classic vhb-Kursprogramm") mit Ihrer Nutzerkennung (Ihre Matrikelnummer mit dem Zusatz X28 und Ihrem Passwort, welches Sie bei der Registrierung gewählt haben) ein.
- b) Klicken Sie links unter "Kursprogramm SS 21" auf "Rechtswissenschaft" und anschließend auf "Strafrecht".
- c) Wählen Sie nun den Kurs "Besonderer Teil II des Strafrechts (Vermögensdelikte)" von Prof. Dr. Dr. Hilgendorf aus und melden Sie sich durch Klicken auf "zum Kurs anmelden" an.

## III. Abschließende Hinweise

- a) Die Registrierung bei der vhb und die Nutzung der Kurse sind **kostenlos** und für Sie mit keinerlei Verpflichtungen verbunden.
- b) Die **Registrierung** bei der vhb, die **Anmeldung** zu den **zwei** vhb-Kursen von Prof. Dr. Dr. Hilgendorf und der **Nachweis des Studentenstatus** sind zwingende **Voraussetzung** für die **Korrektur der Klausur über die vhb.**
- c) Bei Fragen können Sie sich an das vhb-Team unter <u>vhb-strafrecht@jura.uni-wuerzburg.de</u> wenden.